# **Recorporate**

## Coleta dos arquivos do **eSocial Web**

# Arquivos do eSocial Web

Neste tutorial, percorremos o passo a passo para a extração dos arquivos do eSocial Web. Se você preferir, podemos fazer a coleta completa dos últimos 5 anos. Para isso, precisamos apenas dos acessos específicos do eSocial, com os devidos poderes.

Ficou interessado? Ao fim desta apresentação, confira os contatos da Área de Experiência do Cliente.

Se optar por você mesmo fazer a solicitação, siga com atenção o passo a passo a seguir: Entre no site do eSocial, e com o certificado digital, acesse a página da empresa

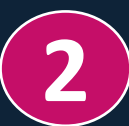

#### Selecione a opção DOWNLOAD > SOLICITAÇÃO

|                                            |                             | Ti                        | Titular do Certificado<br>12.538.254/0001-47 - AG CAPITAL A CONSULTORIA E ASSESSORIA EMPRESARIAL:125382 |                             |                                 | 2   | 14:31 | () SAIF |
|--------------------------------------------|-----------------------------|---------------------------|----------------------------------------------------------------------------------------------------|-----------------------------|---------------------------------|-----|-------|---------|
| Módulo: Geral Pessoa Jurídica              |                             | Ti                        | rocar P                                                                                                 | erfil/Módulo                |                                 |     |       |         |
| Empregador/Contribuinte $ \smallsetminus $ | Empregado V Trabalhador sen | Trabalhador sem Vínculo 🗸 | -                                                                                                    | Download $ \smallsetminus $ | Folha de Pagamentos 🗸 🛛 Ajuda 🗸 | a ~ |       |         |
|                                            |                             |                           |                                                                                                    | Solicitação                 |                                 |     |       |         |
| eSocial – Módulo Geral                     |                             |                           |                                                                                                    | Consulta                    |                                 |     |       |         |

Em "Informações da Solicitação" selecione a opção: Todos os eventos entregues em um determinado período

| Informações da Solicitação                           |         |
|------------------------------------------------------|---------|
| Tipo de solicitação (intervalo máximo de 185 dias) * |         |
|                                                      | ~       |
| Todos os eventos entregues em um determinado p       | veríodo |

## **3.1** Quais períodos devo solicitar?

Independentemente se a empresa entrou no eSocial no primeiro grupo ou outro, podemos ter tabelas que foram cadastradas anteriormente no portal. Para que não ocorra nenhuma perda de informação, indicamos que selecione todos os arquivos desde 01/01/2018 até a data do último envio

#### **Qual a melhor maneira de solicitar** os períodos no eSocial?

O eSocial permite a solicitação de maneira **mensal (31 dias),** com isso, a melhor forma de solicitar os arquivos está na relação de períodos a seguir:

- ▶ 01/01/2018 a 01/02/2018
- ➡ 01/02/2018 a 01/03/2018
- ➡ 01/03/2018 a 01/04/2018
- ➡ 01/04/2018 a 01/05/2018
- ➡ 01/05/2018 a 01/06/2018
- ➡ 01/06/2018 a 01/07/2018
- ➡ 01/07/2018 a 01/08/2018
- ➡ 01/08/2018 a 01/09/2018
- ➡ 01/09/2018 a 01/10/2018
- 🟓 01/10/2018 a \_\_\_\_\_

Seguir sucessivamente até última data de entrega.

### 4 Após solicitado podem aparecer 3 resultados:

- Disponível para baixar: o arquivo estará pronto para o download. Basta baixar.
- Nenhum evento encontrado: significa que nenhum evento foi lançado nesse período, não gerando nenhum problema. Normalmente ocorrendo nos primeiros períodos de solicitação. Desconsidere esse período.
- Excedido: indica que o arquivo é muito grande em relação ao tempo selecionado, dessa maneira, é necessário fragmentar o período em menores períodos, ou seja, solicitar o semestre mês a mês ou dividi-los em duas solicitações

Exemplo: 01/01/2020 a 31/01/2020 – excedido – solicitar: 01/01/2020 a 15/01/2020 + 16/01/2020 a 31/01/2020

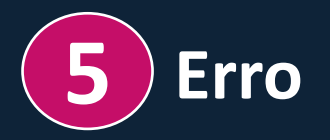

Caso após solicitado conste a informação "erro", não se trata de um erro de fato, apenas uma etapa de processamento. Após alguns minutos, basta atualizar a página para que a mesma fique disponível com algumas das opções acima.

Qualquer dúvida, entre em contato.

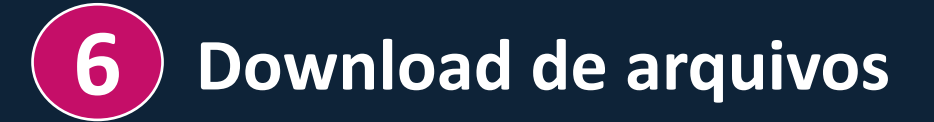

Para baixar os arquivos, selecione a aba DOWNLOAD > CONSULTA. Selecione a opção TODAS AS SOLICITAÇÕES REGISTRADAS e clique em CONSULTAR.

Quando o arquivo estiver disponível para baixar, em "ações" clique no ícone de download.

| Modulo: Geral Paesoa Junidica |                   |                   |                                       |                                                    |                        | 100 C                      |    |
|-------------------------------|-------------------|-------------------|---------------------------------------|----------------------------------------------------|------------------------|----------------------------|----|
| Empregador/Contri             | buinte 🗸 Er       | mpregado 🗸        | Trabalhador sem Vínculo 🗸             | Download 🗸                                         | Folha de Pagamento 🗸   | Ajuda 🗸                    |    |
| Vacê setê anur 🌰 x Dewer      | r.art             |                   |                                       | Solicitação                                        |                        |                            |    |
| Acceleana adar H > pour       |                   |                   |                                       | Consulta                                           |                        |                            |    |
| Consultar Solicitações        | i                 |                   |                                       |                                                    |                        |                            |    |
|                               |                   |                   |                                       |                                                    |                        | Nova Solicitaci            | 5  |
|                               |                   |                   |                                       |                                                    |                        | III Hora Solicitaçã        | ~  |
| Filtro de pesquisa            |                   |                   |                                       |                                                    |                        |                            |    |
| Tipo de consulta *            |                   |                   |                                       |                                                    |                        |                            |    |
| Todas as Solicita             | ações registradas | ← Consultar       |                                       |                                                    |                        |                            |    |
|                               |                   |                   |                                       |                                                    |                        |                            |    |
|                               |                   |                   |                                       |                                                    |                        |                            |    |
| Solicitações                  |                   |                   |                                       |                                                    |                        |                            |    |
| Número da Solicitação         | Solicitante       |                   | Tipo da Solicitação                   | Detalhamento                                       | Situação               | Data e Hora da Solicitação | Aç |
| 5449089                       | 46.078.148/0001-4 | 5 Todos os evento | s entregues em um determinado período | Data Inicial: 01/01/2020<br>Data Final: 31/01/2020 | Disponivel para Baixar | 08/07/2024 09:28:44        | 1  |

Nessa etapa é importante garantir que todos os arquivos disponíveis foram baixados com sucesso. Pronto, dentro de alguns instantes, os arquivos estarão salvos em seu computador.

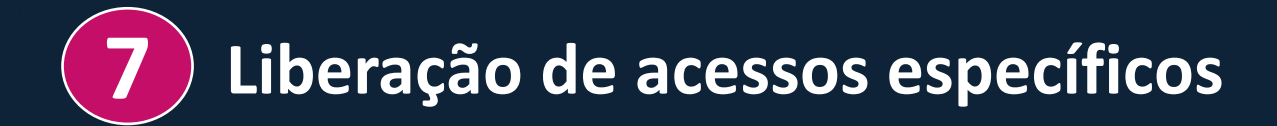

Caso necessário, a Equipe da FN pode realizar o download dos arquivos do eSocial Web mediante acessos específicos.

eSocial: Selecionar todos os poderes disponíveis nesta categoria

2 Acessar o sistema DCTFWeb

- **3** Acessar PER/DCOMP WEB
- CHATRFB Todos os serviços disponíveis no canal de atendimento
- Pagamentos Comprovante de Arrecadação
- **6** Processos digitais e Requerimentos Web
- PER/DCOMP Consulta Análise Preliminar-Autorregularização
- **8** PER/DCOMP Consulta Despacho decisório
- 9 Retificação de GPS
- 10 Situação Fiscal do Contribuinte

No caso da liberação de acesso dos poderes acima, seguir com o CNPJ instruído

#### Restou alguma dúvida?

Entre em contato com o time de Experiência do Cliente para maior suporte:

E-mail contato@fncorporate.com.br

Horário de funcionamento: 9h às 18h

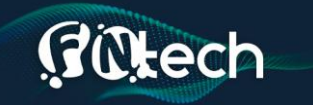

#### TRANSFORMAMOS SEUS DESAFIOS TRIBUTÁRIOS EM OPORTUNIDADES

JUNTOS, COM TECNOLOGIA E INTELIGÊNCIA TRIBUTÁRIA, MAXIMIZAMOS SEU FLUXO DE CAIXA.

**GO**corporate

Obrigado